# **EFFETTUARE UNA PRENOTAZIONE**

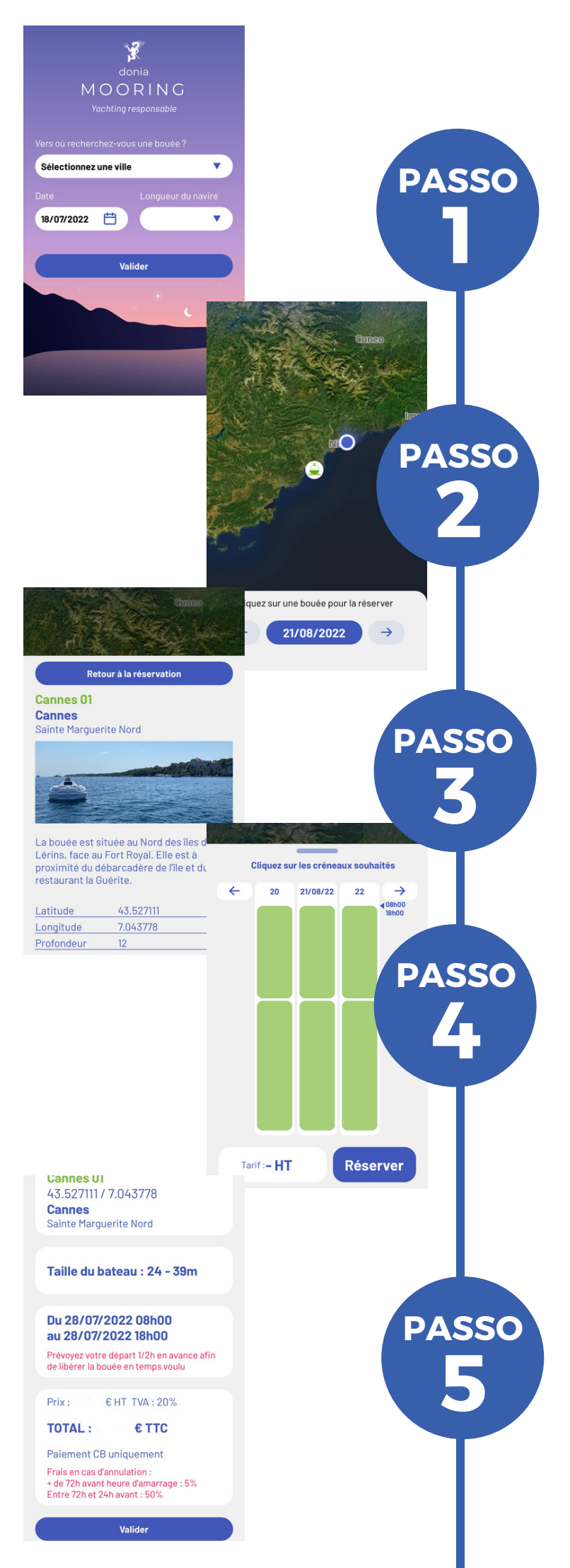

## **Accesso a Mooring**

Il modulo di prenotazione è disponibile tramite **l'applicazione DONIA**. Una volta inserite le informazioni, avviare la ricerca.

# Visualizzazione delle boe

Il risultato della ricerca viene visualizzato sulla mappa. Le boe prenotabili sono cliccabili.

## Caratteristiche

È possibile visualizzare **le caratteristiche** di ogni boa, i vantaggi, le esposizioni, le coordinate GPS, ecc.

# La prenotazione

Una volta trovata la boa, è sufficiente c**liccare sugli slot** che si desidera prenotare.

#### **Pagamento**

Dopo aver compilato il modulo e accettato i T&C, la prenotazione è in **attesa di pagamento** e sarà annullata se non convalidata entro **10 minuti.** Basta confermare e inserire i dati di pagamento per bloccare la prenotazione.

# **USO DELLA BOA**

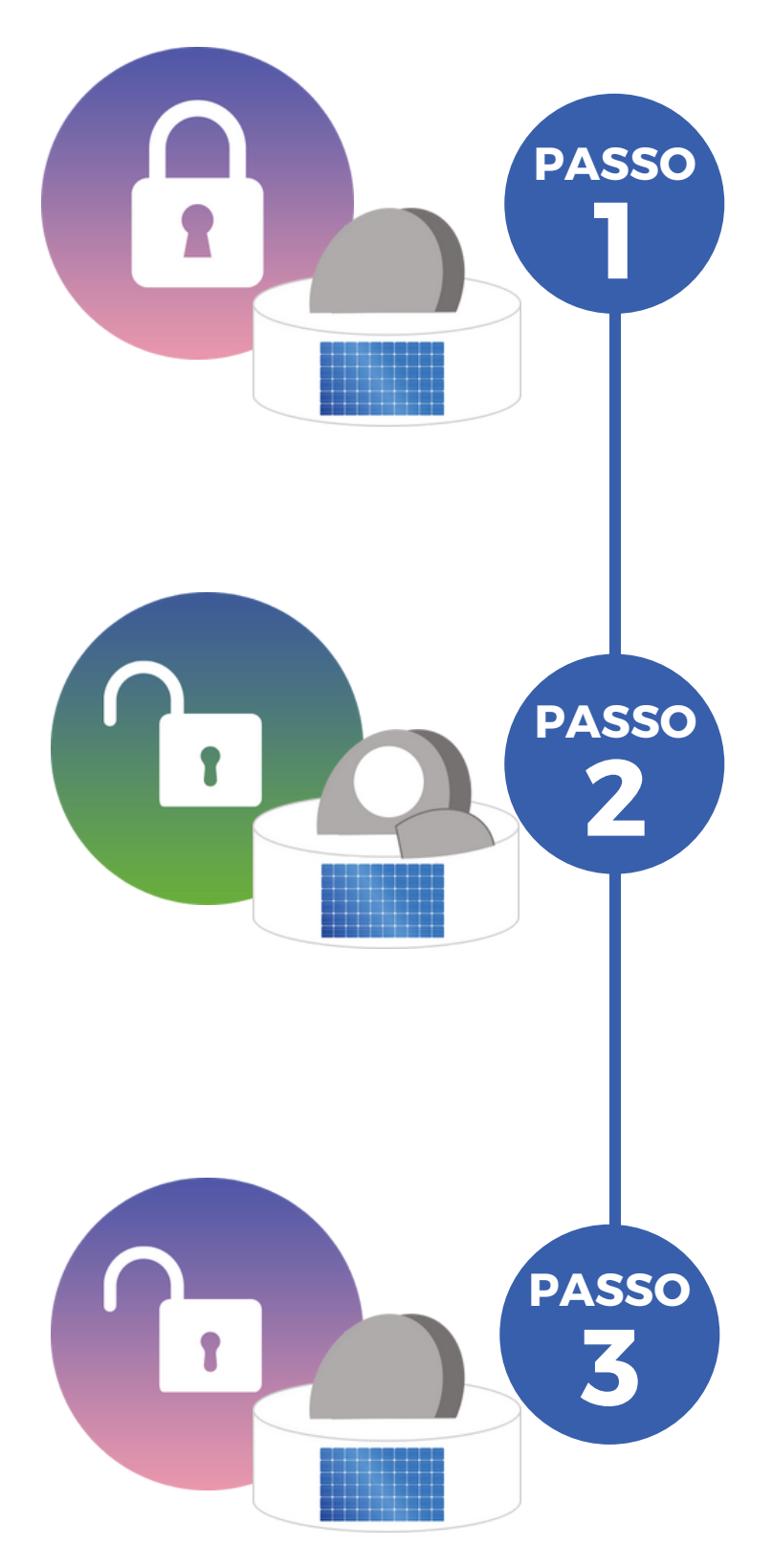

# Aprire la boa

Nel modulo ""Le mie prenotazioni attuali" di DONIA Mooring, fare clic sul lucchetto per attivare il sistema di apertura automatica.

Il pulsante non sarà cliccabile fino al momento esatto della prenotazione.

### Ormeggio

Una volta che l'anello sarà accessibile, sarà possibile ormeggiarvi. Il lucchetto apparirà **aperto** sul vostro smartphone e verrà visualizzato il tempo rimanente prima della fine della prenotazione.

## **Chiudere la boa**

Si consiglia di pianificare la partenza con **mezz'ora di anticipo**, poiché qualsiasi sforamento verrà addebitato 5€ tasse escluse/min. di ritardo. Una volta rimossa la corda, è necessario bloccare il bagagliaio facendo clic sul lucchetto visibile sullo smartphone.

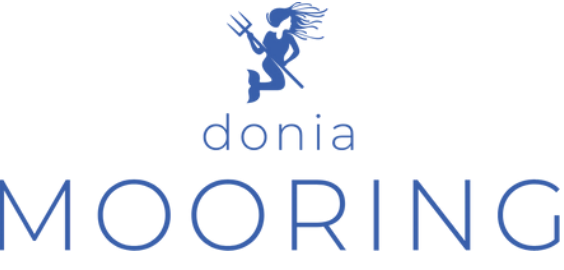

Per qualsiasi domanda o informazione aggiuntiva, si prega di contattare Jo-Ann SCHIES joann.schies@andromede-ocean.com 04 67 66 32 48